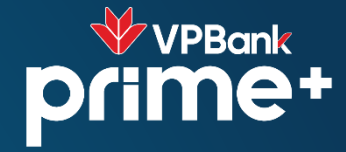

# Bước 1: Chọn "Thanh toán" trên App BE 16:37 A .11 4G 💽 5 Home PayLater Mới 👁 Liên kết tài khoản 🖨 Cài đặt chuyến đi > 🗵 Bảo hiểm OPES 🖉 Khuyến mại Gói tiết kiệm 手 Giới thiệu & Nhận ưu đãi 🖃 Thanh toán 🖶 Mở tài khoản Doanh nghiệp rở thành đối tác Giúp Việc Mới 중 Trở thành tài xế be 📅 Trở thành đối tác beFood 🖂 Hộp thư 分 Hỗ trợ > 6 C = 0 魯 Trang chủ Hoat động Dich vu Đổi ưu đãi Tài khoản

### Bước 2: Chọn "Thêm" PTTT VPBank NEO

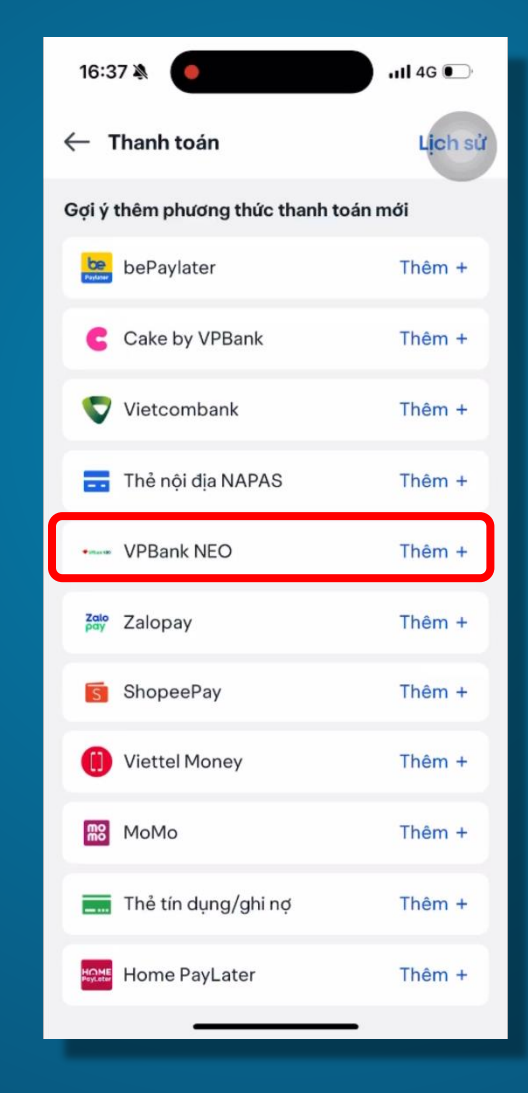

### Bước 3: Đăng nhập VPBank NEO

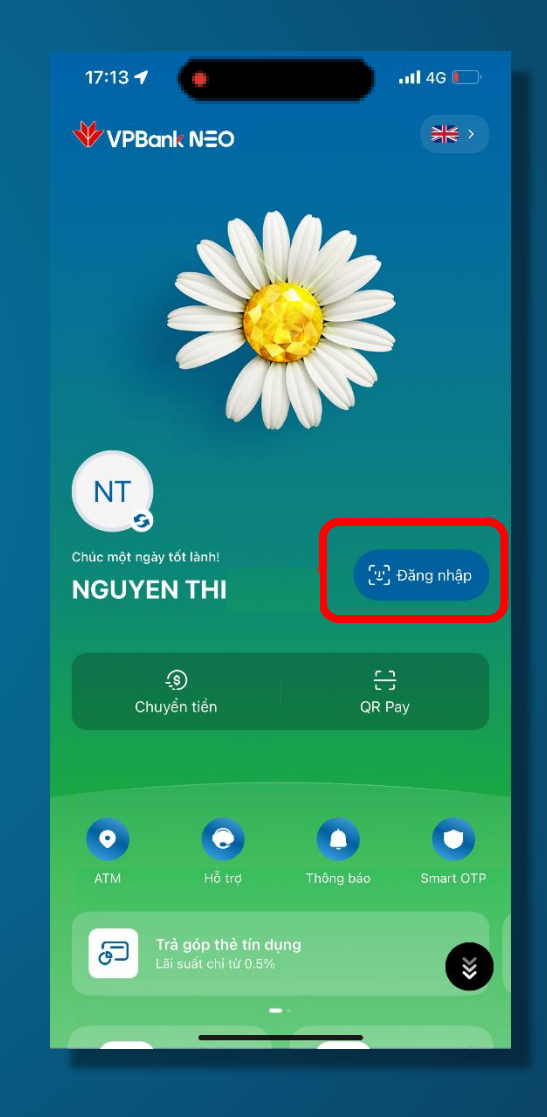

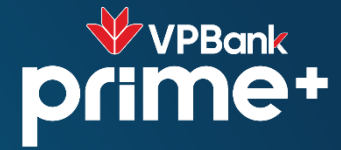

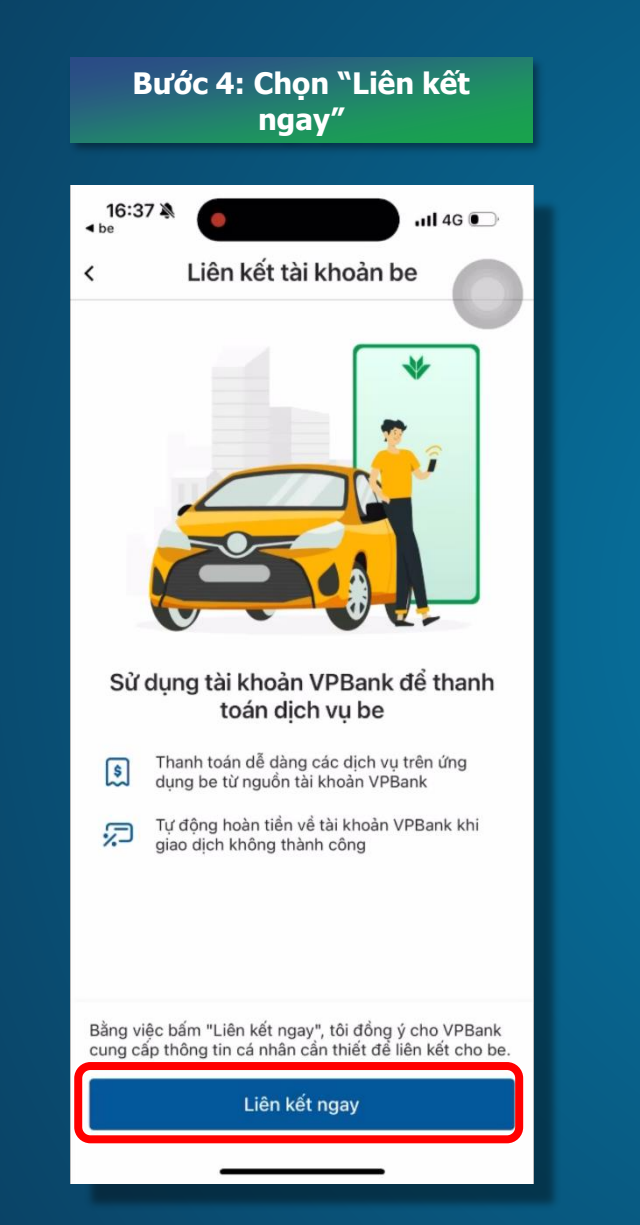

# Bước 5: Chọn Tài khoản và "Tiếp tục", xác nhận TnC

| 16:37 <b>-1</b><br>• be • • • • • • • • • • • • • • • • • • | ) ( |
|-------------------------------------------------------------|-----|
| < Liên kết tài khoản be                                     |     |
| Tài khoản liên kết                                          |     |
| 6 312 214 ₫<br>VPStaff Account                              | >   |
| Thông tin khách hàng                                        |     |
| Tên đăng ký tại be<br><b>Hiển</b>                           |     |
| Số điện thoại<br><b>097535</b>                              |     |
|                                                             | - 1 |
|                                                             |     |
|                                                             |     |
|                                                             |     |
|                                                             |     |
|                                                             |     |
|                                                             |     |
| Tiếp tục                                                    |     |
|                                                             |     |
|                                                             | _   |

# Bước 6: Liên kết thành công

| 16:37 🄌 🌔 🔐 🖬 🖬 🖬 🖬 🖬 🖬                                          |
|------------------------------------------------------------------|
| Liên kết thành công                                              |
|                                                                  |
| Quý khách đã có thể thanh toán trên be<br>bằng tài khoản VPBank. |
|                                                                  |
|                                                                  |
|                                                                  |
|                                                                  |
|                                                                  |
| Xong                                                             |
|                                                                  |

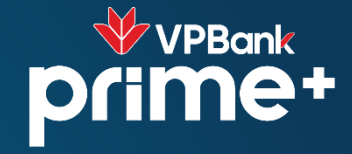

#### Bước 5: Chọn Mã từ VPBank và hưởng ưu đãi

16:39 🔌 111 4G 💽 88 × Khuyến mại 🙆 Ưu đãi Gói tiết kiệm Đổi ưu đãi Vui lòng nhập mã ưu đãi Sử dụng Ưu đãi 20% lên đến 50K beCar x99 0-0-99.000 đ 199.000 đ Mua gói và sử dụng Đổi phương tiện để áp dụng x2 Giảm lên đến 25% Giảm lên Còn 12 giờ x20 20 Giảm 10% Còn 3 ngày x2 VPBPrime - Ưu đãi lên đến 50% (Tối prime+ đa 50K) beBike/beCar HSD: 09:38, 29/06/2025 x2 Kidzania - Lên đến 20% beBike/ R beCar KidZania Hanoi HSD: 16:59, 31/12/2025 x1 TAN LÀM - Giảm 25% 0. Bỏ qua mã ưu đãi và tiếp tục

## Bước 4: Chọn Phương thanh toán VPBank NEO trên BE

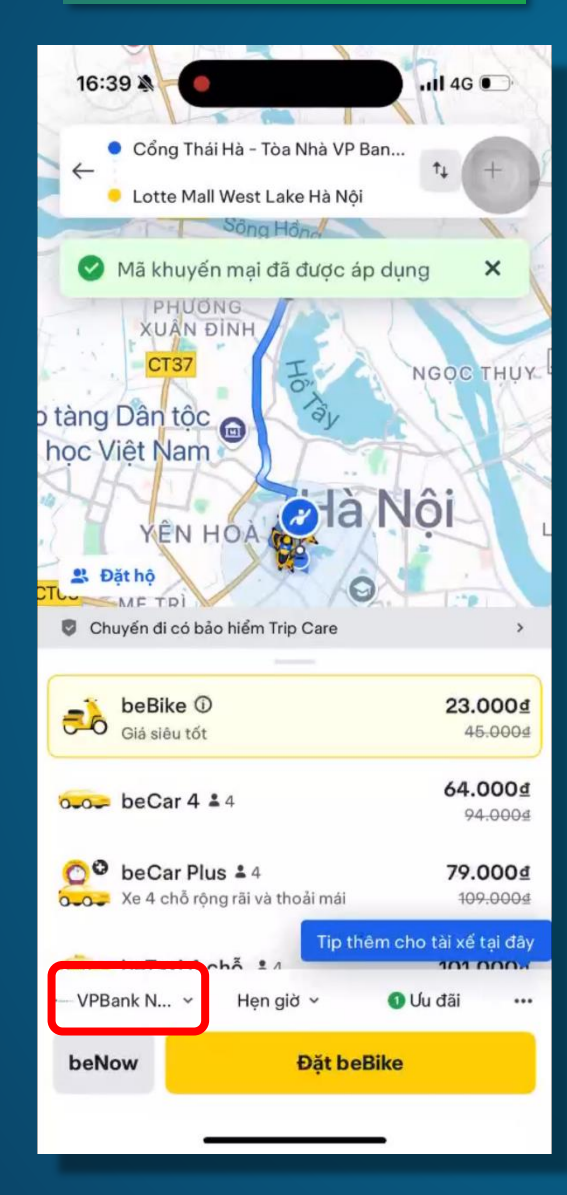